## Maryland Tax Connect

#### Authorized User Guide For Bulk Filing

## maryland tax Connect

January 2025

## Authorized User Guide For Bulk Filing

#### Note: Administrator access is required to execute these steps.

**Bulk filing for a <u>single</u> business account:** If you wish to bulk upload withholding reconciliation information for an authorized business, you should contact the businesses tax administrator to be granted access for the bulk upload function. If you are using this option, it is important that you ONLY upload information for the business you are authorized on. This document contains instructions for the tax administrator to grant your access for the bulk upload function.

**Bulk Filing for** <u>multiple</u> business accounts: If you are an authorized user but wish to bulk upload withholding reconciliation information for multiple businesses, you will need to register as a Transmitter User. Refer to the Transmitter User Guide for step-by-step instructions.

## Administrator – Update Access

Login to your Administrator account to grant access to an Authorized User for bulk uploading. Once logged into your account. Select **Manage Authorized Users** from the **Profile Information** menu.

|              |                                                                                            |                                                                                                    |                                                                                                    |                                                                                                    | 👌 Log Out 🕩 Tra                                                                                                    | anslate <b>P</b> Search                                                                                                    |                                                                                                    |
|--------------|--------------------------------------------------------------------------------------------|----------------------------------------------------------------------------------------------------|----------------------------------------------------------------------------------------------------|----------------------------------------------------------------------------------------------------|----------------------------------------------------------------------------------------------------|----------------------------------------------------------------------------------------------------|----------------------------------------------------------------------------------------------------|
| lome F       | Profile Information                                                                        | Account Inquiry-                                                                                                    | Online Services -                                                                                                    | Transmitter Transactions -                                                                                                    | Secure Message Center-                                                                                                    |                                                                                                    |                                                                                                    |
| View Accou   | int Information                                                                            |                                                                                                    |                                                                                                    |                                                                                                    |                                                                                                    |                                                                                                    |                                                                                                    |
| User Profile | 2                                                                                          |                                                                                                    |                                                                                                    |                                                                                                    |                                                                                                    | ance                                                                                                    | + Last Period Filed                                                                                                    |
| Communica    | ation Preferences                                                                          |                                                                                                    |                                                                                                    |                                                                                                    |                                                                                                    | \$0.00                                                                                                    |                                                                                                    |
| My Profile   |                                                                                            |                                                                                                    |                                                                                                    |                                                                                                    |                                                                                                    | 50.00                                                                                                    |                                                                                                    |
| Add a Tax A  | Account                                                                                    |                                                                                                    |                                                                                                    |                                                                                                    |                                                                                                    |                                                                                                    | R S 7 7                                                                                                    |
| Manage Au    | ithorized Users                                                                            |                                                                                                    |                                                                                                    |                                                                                                    |                                                                                                    |                                                                                                    |                                                                                                    |
|              | This taxpayer has no outs                                                                  | tanding debt.                                                                                                    |                                                                                                    |                                                                                                    |                                                                                                    |                                                                                                    |                                                                                                    |
|              |                                                                                            |                                                                                                    |                                                                                                    |                                                                                                    |                                                                                                    |                                                                                                    |                                                                                                    |
| Ø            |                                                                                            |                                                                                                    |                                                                                                    |                                                                                                    |                                                                                                    |                                                                                                    |                                                                                                    |
|              | Iome View Accou<br>User Profile<br>Communic<br>My Profile<br>Add a Tax A<br>Manage Au<br>@ | Profile Information         View Account Information         User Profile         Communication Preferences         My Profile         Add a Tax Account         Manage Authorized Users         Inits taxpayer has no outs         Inits taxpayer has no outs | Profile Information Account Inquiry-   View Account Information Insertion   User Profile Insertion   Communication Preferences Insertion   Add a Tax Account Insertion   Manage Authorized Users Insertion | Iome Profile Information Account Inquiry- Online Services-   View Account Information User Profile Image: Communication Preferences Image: Communication Preferences   My Profile Image: Communication Preferences Image: Communication Preferences Image: Communication Preferences   Manage: Authorized Users Image: Communication Preferences Image: Communication Preferences | Nome Profile Information Account Inquiry- Online Services- Transmitter Transactions-   View Account Information   User Profile     Communication Preferences     My Profile     Add a Tax Account    Inst taxpager has no cutstanding debt.   Inst taxpager has no cutstanding debt. | Account Inquiry Online Services- Transmitter Transactions- Secure Message Center-   View Account Information   User Profile   Communication Preferences   My Profile   Add a Tax Account   Inst expayer has no cutstanding dept.   Inst expayer has no cutstanding dept. | Index of the field information Account Inquiry Online Services Transmitter Transactions Secure Message Center     Very Account Information     User Profile     Communication Preferences     Manage Authorized Users   Inst sexpeyer has no outstanding debt.   Inst sexpeyer has no outstanding debt. |

## Manage Authorized User

From the **Manage Authorize Users** page, the Administrator will select the **Authorized User** you wish to update account access for by selecting the User ID.

| lanage Authorized U                                                                         | sers @                                                                                                   |                                                                                                    |                                                                                 |                                            |                                                       |
|---------------------------------------------------------------------------------------------|----------------------------------------------------------------------------------------------------|----------------------------------------------------------------------------------------------------|---------------------------------------------------------------------------------|--------------------------------------------|-------------------------------------------------------|
| This page allows you, for each taxpayer specific permissions you assign them. A             | for which you are the Authorized Administrator, to o<br>Authorized user is someone other than an employe | designate one or more individuals as Authorized Us<br>e or officer of the taxpayer (for example, an accour | ters for the purpose of viewing and/or modifying account<br>ntant or attorney). | nt information, and executing one or more  | e account functions base<br>for the periods indicated |
| By adding a new Authorized User, y<br>the Tax Account(s) selected: and in orde              | r perform any Taxpaver Functions selected                                                                | nutal as an autionized agent of the taxpager                                                               | and allow that individual to have access via this portain                       |                                            |                                                       |
| By adding a new Authorized User, y<br>the Tax Account[s] selected; and in orde              | er perform any Taxpayer Functions selected.                                                              |                                                                                                    | and anow that mannabal to have access via this portain                          |                                            |                                                       |
| <b>By adding a new Authorized User, y</b><br>the Tax Account[s] selected; and in orde       | er perform any Taxpayer Functions selected.                                                              |                                                                                                    | and anow that mandual to have access via this portain                           | Second Contract State of SS tax monitoring | Add New Authoria                                      |
| By adding a new Authorized User, y<br>the Tax Account[s] selected; and in orde<br>User Name | er perform any Taxpayer Functions selected.                                                              | Taxpayer Name                                                                                              | Effective Start Date                                                            | Sea<br>Effective End Date                  | Add New Authoria<br>arch:<br>Status                   |

## **User Details**

Select from the list of available **Taxpayers**, the accounts you want to update access for. Then proceed to the **Account Authorization** options. **NOTE:** You should only upload files for these specific accounts.

| Profile | Information / Manage Aut          | norized Users                                 |                                                            |                             |                                 |                                                                                                |
|---------|-----------------------------------|-----------------------------------------------|------------------------------------------------------------|-----------------------------|---------------------------------|------------------------------------------------------------------------------------------------|
| Usei    | r Details 🛛 🖉                     |                                               |                                                            |                             |                                 | * indicates required field                                                                     |
|         |                                   |                                               |                                                            |                             |                                 | View Profile History                                                                           |
| User    | Information                       |                                               |                                                            | Contact Information         | ٦                               |                                                                                                |
|         | First Name                        | Jane                                          |                                                            | Daytime Phone               | (410) 260-7000                  |                                                                                                |
|         | Last Name                         | Doe                                           |                                                            | Extension                   |                                 |                                                                                                |
|         | User ID                           | Authorized123                                 |                                                            | Mobile Phone                |                                 |                                                                                                |
|         | Last Logged On                    | 01/13/2025 08:08 AM                           |                                                            | Email                       | portaltest@marylandtaxes.gov    |                                                                                                |
| Pleas   | se select the checkb              | oxes in the View column to assign the user re | ad-only access to the selected taxpayers. Please select Ta | Taxpayer Functions and/or / | Account Authorizations to assig | n the user additional access to the selected taxpayers.                                        |
| View    | <ul> <li>Taxpayer Name</li> </ul> |                                               | ¢ ID                                                       | * Start Date                | End Date                        | Assignments 🕝                                                                                  |
|         | MTC LLC                           |                                               | FEIN: 00-123xxxx                                           | 07/01/2024                  | MM/DD/YYYY                      | Authorize Manually:<br>Taxpayer Functions<br>Account Authorizations<br>Or:<br>Apply a Template |

## **Account Authorizations**

### From Account Authorizations select the Account Functions option for the WITHHOLDING/RECONCILIATION account type.

| Profile Ir                                                                                                    | formation / Manage Authorized Users unt Authorizations |               |                                                                       |                 |                | * indicates required field |
|----------------------------------------------------------------------------------------------------|--------------------------------------------------------|---------------|-----------------------------------------------------------------------|-----------------|----------------|----------------------------|
| Check the checkboxes below to enable this user to perform the selected account functions on behalf of this Taxpayer.          User ID       Authorized123       Taxpayer Name       MTC LLC         User Name       Jane Doe       User Authorization Start Date       07/01/2024         User Authorization End Date       Viser Authorization End Date       Viser Authorization End Date |                                                        |               |                                                                       |                 |                |                            |
| Assign                                                                                                    | * Account Type                                         | ¢ Account ID  | Account Information                                                   | Effective Dates |                | Assigned Function          |
|                                                                                                    | WITHHOLDING / FILING                                   | CRN: 35664868 | MTC LLC<br>45 CALVERT ST<br>ANNAPOLIS , MD 214011994<br>UNITED STATES | * 01/01/2024    | End MM/DD/YYYY | Account Functions          |
|                                                                                                    | WITHHOLDING / RECONCILIATION                           | CRN: 35664868 | MTC LLC<br>45 CALVERT ST<br>ANNAPOLIS , MD 214011994<br>UNITED STATES | * 01/01/2024    | End MM/DD/YYYY | Account Functions          |
| Showing 1                                                                                                    | to 2 of 2 entries                                      |               |                                                                       |                 |                | K < 1 > 1                  |

## **Account Functions**

On the **Account Functions** page, check the box labeled **Upload Tax Documents in Bulk**. Then click OK.

| Profile In | file Information / Manage Authorized Users                                                                                                    |                            |
|------------|----------------------------------------------------------------------------------------------------|----------------------------|
| Acco       | count Functions @                                                                                                    | * indicates required field |
| Checl      | neck the checkboxes below to enable this user to perform the selected account functions on behalf of this Taxpayer.          User ID       Authorized123       Taxpayer Name       MTC LLC         User Name       Jane Doe       Account Type       WITHHOLDING         Account ID       CRN: 35664868 |                            |
| Assign     | Function                                                                                                    |                            |
|            | Change Address                                                                                                    |                            |
|            | File Returns                                                                                                    |                            |
|            | Make Payments                                                                                                    |                            |
|            | Update Account Email                                                                                                    |                            |
|            | Update Account Phone                                                                                                    |                            |
|            | Upload Tax Documents in Bulk                                                                                                    |                            |
|            | View Tax Type Specific Notices                                                                                                    |                            |
| Showing    | ing 1 to 7 of 7 entries                                                                                                    | H < 1 > H                  |

## **User Details**

After you have updated the Authorized Users account functions access you will be returned to the User Details page. Click **Save** to save your updates.

| User Details @   | ]                   |                     | * indicates required field |
|------------------|---------------------|---------------------|----------------------------|
|                  | -                   |                     | View Profile History       |
| User Information |                     | Contact Information |                            |
| First Name       | Jane                | Daytime Phone (410  | 0) 260-7000                |
| Last Name        | Doe                 | Extension           |                            |
| User ID          | Authorized123       | Mobile Phone        |                            |
| Last Logged On   | 01/13/2025 08:08 AM | Email por           | rtaltest@marylandtaxes.gov |
|                  |                     |                     |                            |

#### Taxpayer Authorizations

Please select the checkboxes in the View column to assign the user read-only access to the selected taxpayers. Please select Taxpayer Functions and/or Account Authorizations to assign the user additional access to the selected taxpayers.

| View | * Taxpayer Name | ¢ ID              | * Start Date | End Date   | Assignments 📀                                                                               |
|------|-----------------|-------------------|--------------|------------|---------------------------------------------------------------------------------------------|
|      | MTC LLC         | FEIN: 00-123xxxxx | 07/01/2024   | MM/DD/YYYY | Authorize Manually:<br>Taxpayer Functions Account Authorizations<br>Or:<br>Apply a Template |

#### Showing 1 to 1 of 1 entries

| < Back | Save |
|--------|------|
|        |      |

# Changes Saved Successfully

After you have successfully updated access for the **Authorized User** you will see a confirmation message. Both the **Administrator** and **Authorized User** will receive an email confirming that authorizations have been updated.

Your changes have been saved successfully. Manage Authorized Users @ This page allows you, for each taxpayer for which you are the Authorized Administrator, to designate one or more individuals as Authorized Users for the purpose of viewing and/or modifying account information, and executing one or more account functions based on specific permissions you assign them. A Authorized user is someone other than an employee or officer of the taxpayer (for example, an accountant or attorney). By adding a new Authorized User, you are certifying that you designate that individual as an authorized agent of the taxpayer and allow that individual to have access via this portal to confidential State of US tax information for the periods indicated; for the Tax Account[s] selected; and in order perform any Taxpayer Functions selected. Add New Authorized User Search User Name User ID Taxpayer Name Effective Start Date Effective End Date Status Authorized123 MTCHC 07/01/2024 Jane Doe Active

Showing 1 to 1 of 1 entries

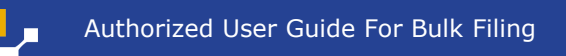

### Administrator/Authorized User Bulk Filing

**Administrators** and **Authorized Users** who have been granted access can bulk file withholding reconciliation information by selecting **File Bulk Returns** from the **Transmitter Transactions** menu. See the W2/1099 Bulk Upload Guide for additional instructions.

|                                                                                                    | Home             | Profile Information-           | Account Inquiry-     | Online Services-                  | Transmitter Transactions | Secure Message Center- |  |  |  |
|----------------------------------------------------------------------------------------------------|------------------|--------------------------------|----------------------|-----------------------------------|--------------------------|------------------------|--|--|--|
|                                                                                                    | File Bulk        | Returns                        |                      |                                   |                          |                        |  |  |  |
| Welcome, Jane<br>You have <u>Q</u> incomplete documents.                                           | View Tra         | nsmissions                     |                      |                                   |                          |                        |  |  |  |
| You last logged in on<br>Monday, 01/13/2025 08:08 AM                                               |                  | WITHHOLDING/<br>FILING         | CRN: 35664868        | 45 CALVERT ST, A<br>UNITED STATES | ANNAPOLIS, MD 21401-1994 |                        |  |  |  |
| Your password will expire in <b>60</b> day(s). Go to Prof<br>User Profile to change your password. | ile Information, | WITHHOLDING/<br>RECONCILIATION | CRN: 35664868        | 45 CALVERT ST, A<br>UNITED STATES | ANNAPOLIS, MD 21401-1994 |                        |  |  |  |
|                                                                                                    |                  | Showing 1 to 2 of 2 entrie     | 25                   |                                   |                          |                        |  |  |  |
| User Profile Summary                                                                               |                  |                                |                      |                                   |                          |                        |  |  |  |
| Jane Doe<br>portaltest@marylandtaxes.gov<br>TU00001612018                                          |                  | Account Bala                   | Account Balances @   |                                   |                          |                        |  |  |  |
|                                                                                                    |                  | This taxpayer has              | no outstanding debt. |                                   |                          |                        |  |  |  |
| Account Information                                                                                |                  |                                |                      |                                   |                          |                        |  |  |  |
| MTC LLC<br>45 CALVERT ST<br>ANNAPOLIS, MD 21401-1994<br>UNITED STATES                              |                  | 0                              |                      |                                   |                          |                        |  |  |  |
|                                                                                                    | Select an Accou  | nt                             |                      |                                   |                          |                        |  |  |  |

## **MARYLAND TAX CONNECT**

For additional assistance email us at <u>MDTAXCONNECTHELP@marylandtaxes.gov</u> or contact Taxpayer Services Monday-Friday, 8:30am-4:30pm. EDT at 1-800-638-2937 or 410-260-7980.